## 第18章 オペレーター印刷テストの使用

| テスト手順            | カスタム設定印刷  |
|------------------|-----------|
| クィック・リファレンス      | ファームウェア情報 |
| プリンターのデモンストレーション | プリンター調整   |
| プリンター構成          |           |

この章では、次のことを行うために実行できる印刷テストについて説明します。

- オペレーター・パネル・キーおよび構成メニューの情報を検査する
- プリンター機能をデモンストレーションする
- プリンターのバージョン・コード・レベルを検査する
- プリンター構成値を検査する
- 用紙パスのプリンター調整を変更および検査する

これらのテストはどれも、随時行うことができます。ただし、印刷データがバッフ ァーに入っておらず、プリンターがデータを処理していない場合は、すべてのテス トを実行する必要があります。「Operator Print Tests」を使用すると、プリンターは オフライン になります。テスト・モードを終了すると、プリンターはオンライン になる前に、部分リセット を実行します。この部分リセットは、バッファーに入れ られた印刷データやプリンター・ストレージに保管されているものを消去します。

「Operator Print Tests」に入ると、用紙構成値が調整されることになります。現行値 が最大印刷位置 72 または最大ページ長 66 より小さい場合、プリンターは値を調 整します。これは、すべてのオフライン・カスタマー・テストの正しいフォーマッ ト設定を確保するために行われます。オペレーター印刷テストを実行するには、少 なくとも 210 mm x 297 mm (8.27 x 11.70 インチ)が必要です。プリンターがオン ライン状態に戻るときに、元の値がリセットされます。値が要求されるページ寸法 より大きい場合、値は変更されません。

## テスト手順

「Operator Print Tests」メニューに入るには、**Stop** を押してプリンターを作動不能 にします。**Test** を押します。プリンターは次のように表示します。

| 4247  | OPERATOR  | PRINT | TESTS |  |
|-------|-----------|-------|-------|--|
| Quick | Reference | ce    |       |  |

「Quick Reference」テストは、「Operator Print Tests」メニューの最初のテストで す。このディスプレイから、Scrollt または Scrollt を押すと、他のテストが表示 されます。Enter または Start を押すと、テストが開始されます。

テストの実行中に Stop または Cancel Print を押すと、テストが停止します。 Stop を押す場合、テストが停止されますが、まだ「Operator Print Tests」メニュー になっています。Cancel Print を押す場合、プリンターはテスト・モードを終了 し、部分リセットを実行して、オンライン作動可能 になります。

テストが実行されていないときに、Return または Cancel Print を押すと、プリン ターにテスト・モードを終了し、部分リセットを実行するように指示します。 **Return** を押す場合、プリンターは作動不能 になります。**Cancel Print** を押す場合、プリンターはオンライン作動可能 になります。

## クィック・リファレンス

Quick Reference は、よく使われる印刷テストであり、プリンターのオペレーター・ パネル・キーおよび設定できる構成メニューを理解しておくのに役立ちます。キー は、対応する説明を右側に付けて示されます。パラメーターも、選択可能な対応す る値が右側に印刷されて示されます。デフォルト値は示されません。デフォルト値 については、第3章 構成パラメーター値の検査と変更の『構成カテゴリー』を参照 してください。サンプル印刷出力については、301ページの図15を参照してくださ い。

情報は現在選択されている表示言語で印刷され、プリンター用の接続機構の方式 (平衡型、同軸など) に一致しています。

Quick Reference Test を開始するには、次の手順で行います。

1. **Test** を押します。

プリンターは次のように表示します。

```
4247 OPERATOR PRINT TESTS
Quick Reference
```

- 2. Enter または Start を押して、テストを開始します。Ready インディケーター がオンになり、印刷が開始されます。
- 3. 「Quick Reference」テストが完了すると、**Ready** インディケーターがオフになります。
- 4. Cancel Print を押してプリンターを作動可能 にするか、Return を押してプリ ンターを作動不能 にします (299ページの『テスト手順』を参照してください)。

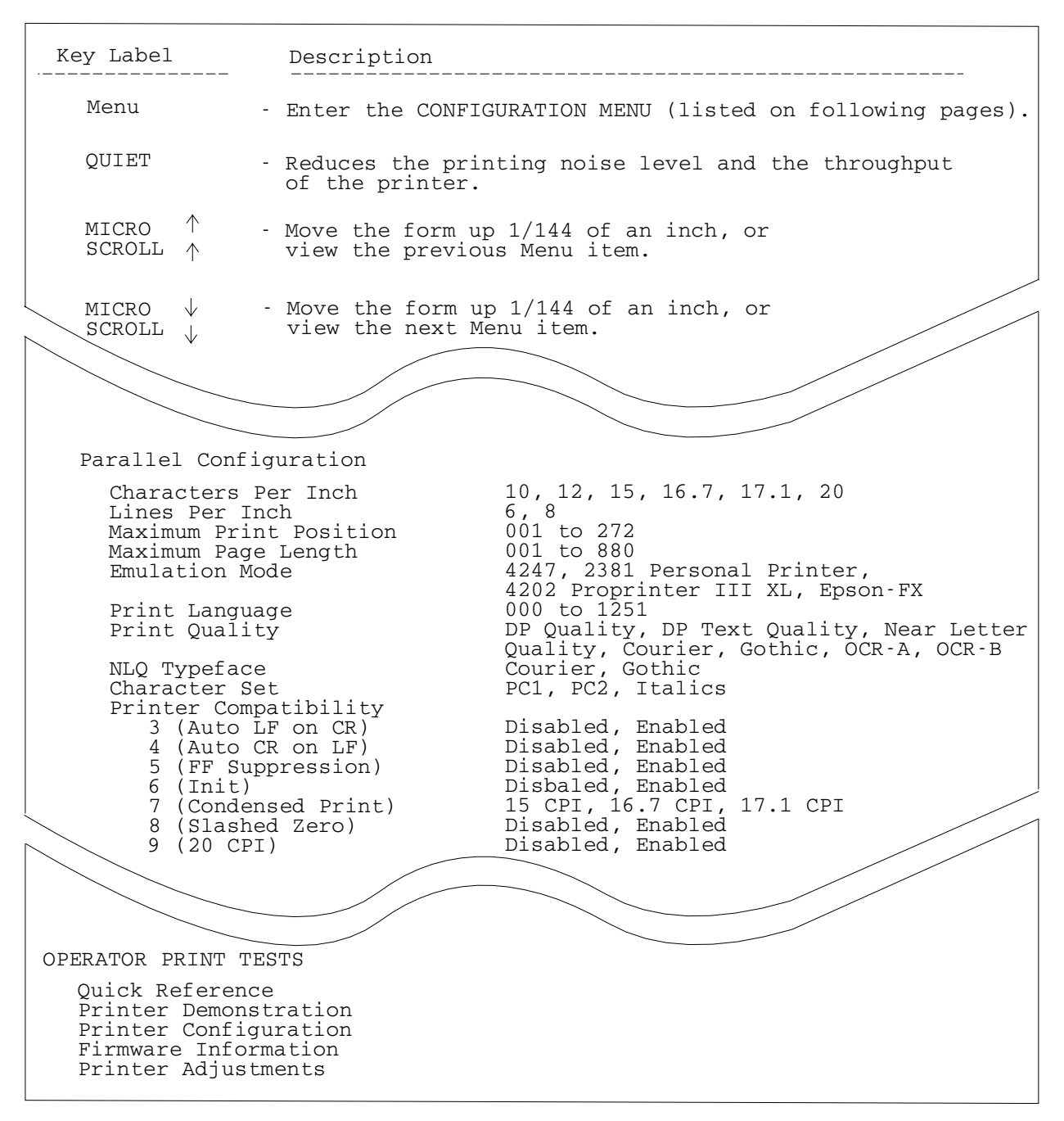

図 15. サンプルのクィック・リファレンス印刷出力

# プリンターのデモンストレーション

「Printer Demonstration」テストを使用して、すべての選択可能な印刷品質およびバーコードのサンプルを印刷できます。

- **注:** 4247 プリンターは、コンピューターに接続しなくてもこのテストを実行できま す。このテストは、英語版しか印刷しません。
- プリンター・デモンストレーションを開始するには、次の手順で行います。
- 1. Test を押します。

2. プリンターが次のように表示するまで、Scrollf または Scroll↓ を押します。

```
4247 OPERATOR PRINT TESTS
Printer Demonstration
```

- 3. Enter または Start を押して、テストを開始します。Ready インディケーター がオンになり、印刷が開始します。
- 4. 「Printer Demonstration」テストが完了すると、**Ready** インディケーターがオフ になります。
- 5. Cancel Print を押してプリンターを作動可能 にするか、Return を押してプリ ンターを作動不能 にします (299ページの『テスト手順』を参照してください)。

取り付けられたプリンター・ハードウェアのレベルに応じて、次のサンプル印刷出 カは、ここで示すものと異なっている場合があります。2 つの例は、モデル番号お よび最大可能印刷速度です。

#### THE IBM 4247-003 PRINTER

Thank you for taking time to view a demonstration of this IBM 4247-003. It is a heavy-duty serial impact matrix printer capable of printing 700 characters per second and providing new multiple forms paper paths.

TOTAL OF SIX PAPER INPUT SOURCES - Two continuous forms, one manual cut sheet, and an optional three bin auto sheet feeder.

AUTOMATIC FORMS THICKNESS ADJUSTMENT - Adjusts the print head gap automatically and precisely.

ASCII, SCS, AND IPDS DATASTREAMS

ENERGY STAR COMPLIANT

EIGHT USER-DEFINED CUSTOM SETS

OPERATOR PANEL - Makes setup and daily operations easier by using menu selections.

| DATA | PROCESSI | NG QUALITY |                                             |
|------|----------|------------|---------------------------------------------|
|      | Printing | Speeds:    | 700 characters per second                   |
|      | Printing | Sizes:     | 10 CPI (fixed spacing)                      |
|      |          |            | 12 CPI (fixed spacing)                      |
|      |          |            | 15 CPI (fixed spacing)                      |
|      |          |            | 16.7 CPI (and 17 CPI ASCII) (fixed spacing) |
|      |          |            | 20 CPI (fixed spacing) (ASCII)              |
|      |          |            |                                             |

| TEXT QUALITY |  |
|--------------|--|
|--------------|--|

| <br>QUALITI |         |                                             |
|-------------|---------|---------------------------------------------|
| Printing    | Speeds: | 350 characters per second                   |
| Printing    | Sizes:  | 10 CPI (fixed spacing)                      |
|             |         | 12 CPI (fixed spacing)                      |
|             |         | 15 CPI (fixed spacing)                      |
|             |         | 16.7 CPI (and 17 CPI ASCII) (fixed spacing) |
|             |         | 20 CPI (fixed spacing) (ASCII)              |
|             |         |                                             |

| NEAR | LETTER QUALITY   |                                             |
|------|------------------|---------------------------------------------|
|      | Printing Speeds: | 170 characters per second                   |
|      | Printing Sizes:  | 10 CPI (fixed spacing)                      |
|      |                  | 12 CPI (fixed spacing)                      |
|      |                  | 15 CPI (fixed spacing)                      |
|      |                  | 16.7 CPI (and 17 CPI ASCII) (fixed spacing) |
|      |                  | 20 CPI (fixed spacing) (ASCII)              |

As many as 272 characters can be printed on 13.6-inch print line with wide paper, 20 CPI and fixed spacing.

The IBM 4247-003 can emphasize important points with UNDERSCORE, BOLD, and ITALICIZED printing. DOUBLE-STRIKE text to attract the reader's attention. Other emphasis modes include overstrike, DOUBLE-WIDE, and overscore. a6001

Make use of SUPERSCRIPTS and SUBSCRIPTS:

 $F(x,y) = (xy)^{15} + x^7 - y^3 C_6 H_{12} O_6$ 

図 16. プリンター・デモンストレーション印刷出力

<u>9</u>61

## プリンター構成

パラメーターについて現行値を印刷できます。いくつかの考慮事項があります。

- パラメーターは、その対応する値が右側に印刷されて示されます。
- カテゴリー名とパラメーター名は、オペレーター・パネルで使用される現行の表示言語で印刷されます。
- 現行のカスタム設定は、構成印刷出力の右上の列に示されます。
- カスタム設定を確認する必要がある場合は、「Operator Print Tests」をカスタム設 定ごとに実行する必要があります。
- 構成印刷出力を実行する前に、構成メニューでカスタム設定を変更する必要があります(カスタム設定再呼び出し値を参照)。サンプル印刷出力については、現行の接続機構に応じて、305ページの図17 または 306ページの図18 を参照してください。
- 出荷時デフォルト値と異なるパラメーター値の後に、フラグ (\*\*\*\*) が印刷されます。

プリンター構成は、構成メニューを入力することにより検査できます。

プリンター構成を印刷するには、次の手順で行います。

- 1. Test を押します。
- 2. プリンターが次のように表示するまで、Scrollf または Scroll↓ を押します。

4247 OPERATOR PRINT TESTS Printer Configuration

3. Enter または Start を押して、テストを開始します。

Ready インディケーターがオンになり、印刷が開始します。印刷出力は、現行 構成を示します。Ready インディケーターがオフになると、構成印刷出力が完 了しています。

4. Cancel Print を押してプリンターを作動可能 にするか、Return を押してプリ ンターを作動不能 にします (299ページの『テスト手順』を参照してください)。

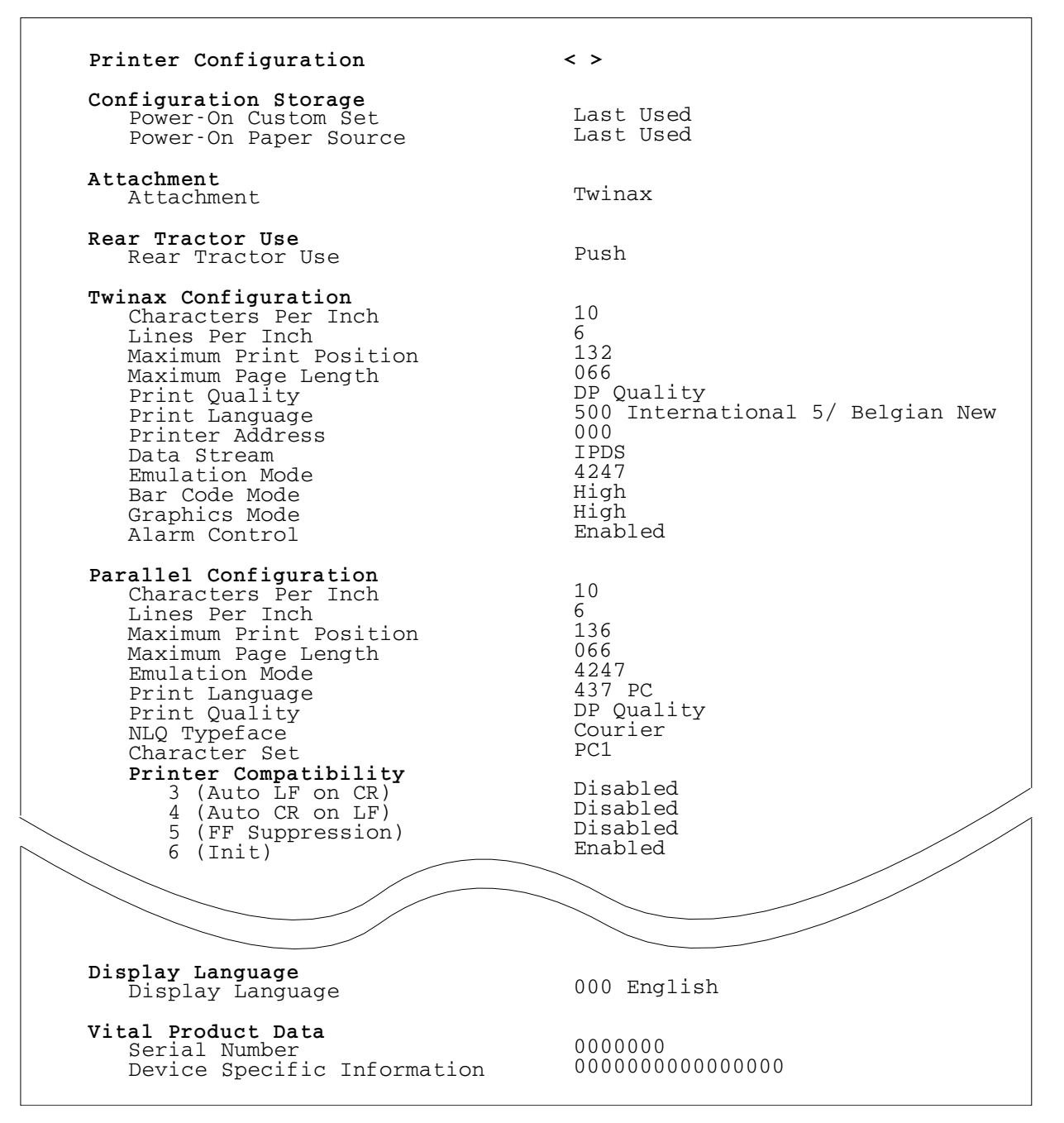

図 17. 平衡型接続機構の場合のサンプルのプリンター構成印刷出力

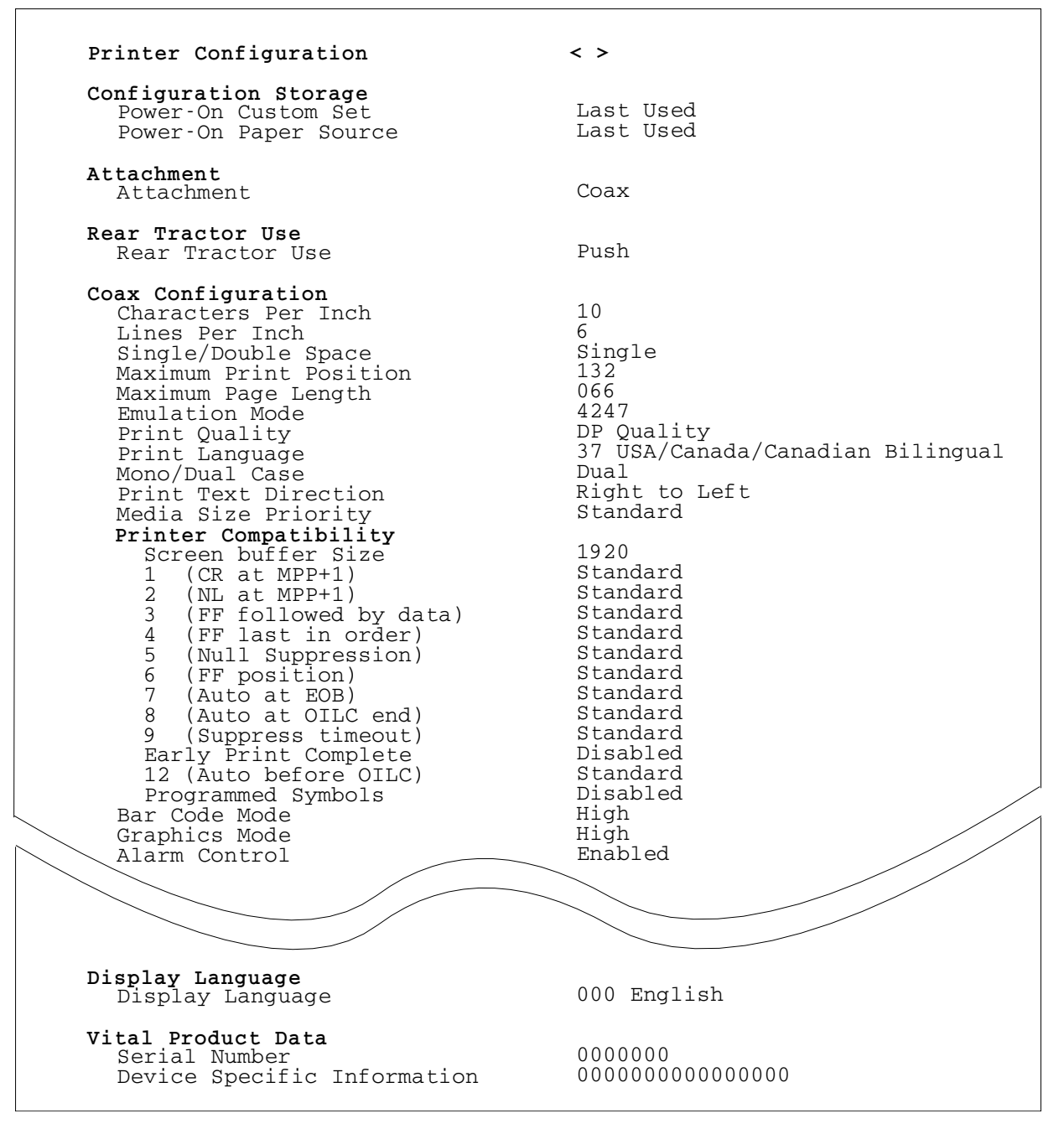

図 18. 同軸接続機構の場合のサンプルのプリンター構成印刷出力

## カスタム設定印刷

この機能は、8 つのカスタム設定値の印刷出力を作成するのに使用します。

印刷出力の最初のページで、カスタム設定は、「In Use」または「Factory Defaults」のどちらかとして識別されます。

#### In Use

カスタム設定の少なくとも 1 つの値が、出荷時デフォルト値と異なってい ます。出荷時デフォルトと異なるパラメーター値の後に、フラグ (\*\*\*\*) が 印刷されます。

#### **Factory Defaults**

出荷時デフォルトの1つと同一のカスタム設定。

カスタム設定が出荷時デフォルトと同一である場合は、「Factory Defaults」として 識別されます。出荷時デフォルトからの変更が非カスタム設定パラメーター値 (Twinax Address など、どのカスタム設定を使用している場合であっても、同じまま でいる値)だけである場合、最初のカスタム設定だけが「In Use」として識別されま す。その他のカスタム設定は、出荷時デフォルトとして表示されます。

カスタム設定を印刷するには、次のようにします。

- 1. Stop を押して、プリンターを作動不能 にします。
- 2. Test を押します。
- 3. プリンターが次のように表示するまで、Scrollt または Scrollt を押します。

4247 OPERATOR PRINT TESTS Print Custom Sets

4. Enter または Start を使用して、テストを開始します。印刷出力は、すべての カスタム設定を表示します。

Ready インディケーターがオンになり、Print Test が印刷されます。Ready イン ディケーターがもはやオンになっていないときは、印刷出力が完了しています。

5. Cancel Print を押してプリンターを作動可能 にするか、Return を押してプリ ンターを作動不能 にします。

### ファームウェア情報

情報を印刷して、プリンターのモデル番号およびプリンターにインストールされて いるマイクロコード・レベルを確認することができます。プリンターで問題が発生 した場合は、この情報が必要になり、サービス技術員に連絡する必要があります。 平衡型接続機構付きプリンターのサンプル印刷出力については、308ページの図19 を参照してください。

「Firmware Information」を検査するには、次の手順で行います。

- 1. **Test** を押します。
- 2. プリンターが次のように表示するまで、Scroll↓ または Scroll↑ を押します。

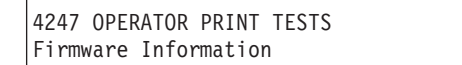

- 3. Enter または Start を押して、テストを開始します。 Ready インディケーターがオンになり、印刷が開始します。Ready インディケ ーターがオフになると、ファームウェア印刷出力が完了しています。
- 4. Cancel Print を押してプリンターを作動可能 にするか、Return を押してプリ ンターを作動不能 にします (299ページの『テスト手順』を参照してください)。

Firmware Information

Printer Machine Type and Model: 4247-003

IBM P/N xxxxxxx : Controller Code Version x.xx Generator Code Version x.xx Twinax SCS/IPDS Code Version x.xx

図19. サンプルのファームウェア印刷出力

## プリンター調整

印刷品質を維持するためにプリンターに調整を加えることができます。調整を設定 して、その後メニューを終了せずに印刷テストを実行することによりテストできま す。Front、Rear、Bin 1、Bin 2、Bin 3、および Manual の用紙パスごとに 1 組の プリンター調整パラメーターがあります。第11章 プリンター調整では、プリンター 調整の値を検査および変更する手順を説明します。次は、選択可能なプリンター調 整パラメーターです。

- Front Automatic Forms Thickness Adjustment (AFTA)
- Front Tear Position
- Front Left Margin Alignment
- Front Paper Load Position
- Rear Automatic Forms Thickness Adjustment (AFTA)
- · Rear Tear Position
- Rear Left Margin Alignment
- Rear Paper Load Position
- ASF Bin 1 AFTA
- ASF Bin 1 Left Margin Alignment
- ASF Bin 1 Paper Load Position
- ASF Bin 2 AFTA
- ASF Bin 2 Left Margin Alignment
- ASF Bin 2 Paper Load Position
- ASF Bin 3 AFTA
- ASF Bin 3 Left Margin Alignment
- ASF Bin 3 Paper Load Position
- Manual Feed AFTA
- Manual Feed Left Margin Alignment
- Manual Feed Paper Load Position
- Bidirectional Adjustment (Operator Print Test Menu でだけ選択可能)
- Sensor Tune (Operator Print Test Menu でだけ選択可能)
- Quit From Menu (Operator Print Test Menu でだけ選択可能)

プリンター調整を検査または変更するには、次の手順で行います。

- 1. Test を押します。
- 2. プリンターが次のように表示するまで、Scroll↓ または Scroll↑ を押します。

4247 OPERATOR PRINT TESTS Printer Adjustments 961a5124

- 3. Enter を押します。
- 4. Printer Adjustments について希望する値が表示されるまで Scroll↑ または Scroll↓ を押します。
- 5. Enter を押し、変更したい値を変更します。
- Start を押して、受け入れ可能な品質および位置合わせについて印刷テストを実行します。
   品質が受け入れ可能でない場合は、ステップ3に戻ります。それ以外の場合は、続行します。
- 7. Form Feed を押して、印刷したものを見ます。
- 8. Cancel Print を押してプリンターを作動可能 にするか、Return を押してプリ ンターを作動不能 にします (299ページの『テスト手順』を参照してください)。